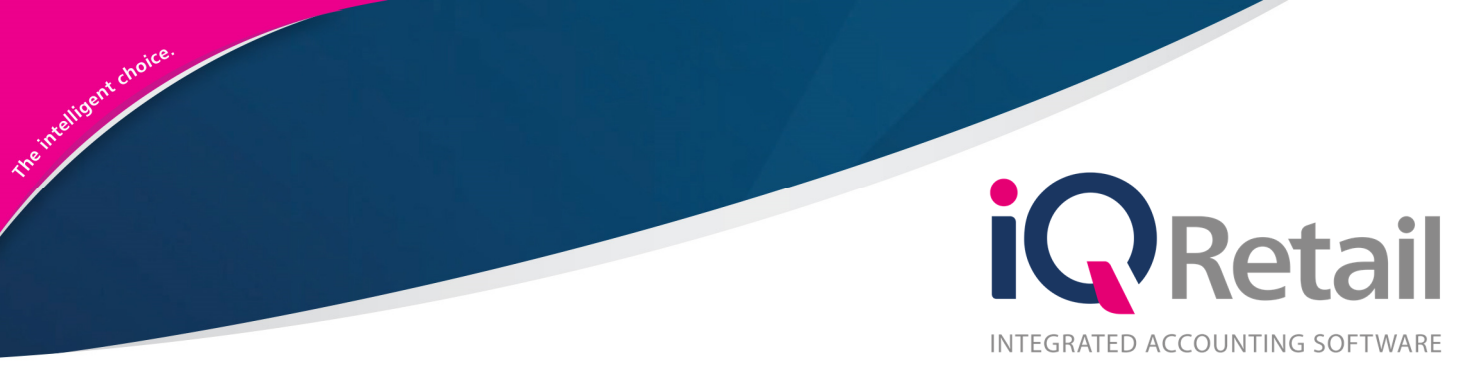

# IQ VOLUMETRICS Version 2

25 Quantum Road | Moonstone Building | First Floor | Technopark | Stellenbosch | 7600 Tel: +27 21 880 0420 | Fax: +27 21 880 0488 | Email: info@iqretail.co.za | www.iqretail.co.za VAT Number: 4760205510 | Company Reg. 2000/020305/07

## PREFACE

This is the IQ Volumetrics reference guide for IQ Business & IQ Enterprise software systems.

The document will aid in the understanding and configuration of the IQ Volumetrics for it to function correctly.

Although every effort has been made to keep this IQ Volumetrics document up to date, some of the screen examples may not be 100% the same as the ones reflected in previous versions of IQ Volumetrics. This is due to the continuous development and improvement of the IQ System.

Unfortunately, there will be a discrepancy from time to time. We do apologize for the inconvenience that it may cause.

Should you feel that the IQ Volumetrics document is inadequate or requires further explanation or more and better examples, please feel free to email us.

We would love to have some feedback to improve the IQ Volumetrics document in some way or another.

Regards,

IQ Retail (PTY) LTD

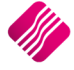

# CONTENTS

| IQ VOLUMETRICS                 | 4  |
|--------------------------------|----|
| INTRODUCTION                   | 4  |
| SETUP                          | 5  |
| VOLUMETRICS ENABLED            | 6  |
| STOCK MAINTENANCE              | 6  |
| SELLING PRICES FOR VOLUMETRICS | 8  |
| UNIT OF MEASURE                | 8  |
| DISALLOW DECIMALS              | 9  |
| PROCESSING                     | 10 |
| STOCK TAKE                     | 11 |

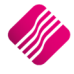

# **IQ VOLUMETRICS**

## INTRODUCTION

The Volumetrics module has been designed to provide for modifications to Volumetric input and calculations to support perimeter calculations with a rounding factor. All the associated dimension fields can be completed as predefined values within Stock Maintenance and all dimension fields support decimal places.

**NOTE**: Remember that the retail and selling prices will be calculated as: Rx per Volumetric calculation.

An additional system setting has been introduced to enforce the automatic pop-up action of the Volumetric input screen during processing in the processing modules. This screen will pop-up the moment the cursor reaches the quantity field for the first time. This setting is however not compulsory, in other words the Volumetrics will still work if it has not been set up.

The following Volumetrics have been defined:

- CUBES METERS length x width x height in meter
- CUBES MILLIMETERS length x width x height in millimeter
- GRAMS weight in grams
- KILOGRAMS weight in Kilograms
- LINEAR measure the perimeter of a rectangular shape, calculated as:

(2 x length) + (2 x width) = 2 x (length + width)

- LINEAR MILLIMETRES perimeter in millimeters
- LINEAR SQUARE METERS perimeter in meters
- LINEAR SQUARE MILLIMETERS perimeter in millimeters
- LITERS volume in liters
- METERS length in meters
- MILLILITERS volume in milliliters
- MILLIMETERS length in millimeters
- SQUARE METERS length x width in meters
- SQUARE MILLIMETERS length x width in millimeters
- UNITS no Volumetric specifications required

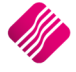

## SETUP

The automatic pop-up of the Volumetric capture screen can be enabled in the Default Settings. From the IQ main menu  $\rightarrow$  Utilities  $\rightarrow$  Setup  $\rightarrow$  Company Details  $\rightarrow$  Default Settings (1), tick the option "Ask for Volumetric Detail Automatically". The Volumetrics capture screen will pop-up automatically, if this option is enabled. If it is disabled, the user will have to click on the drop-down arrow next to the quantity field, for the Volumetrics capture screen to pop-up.

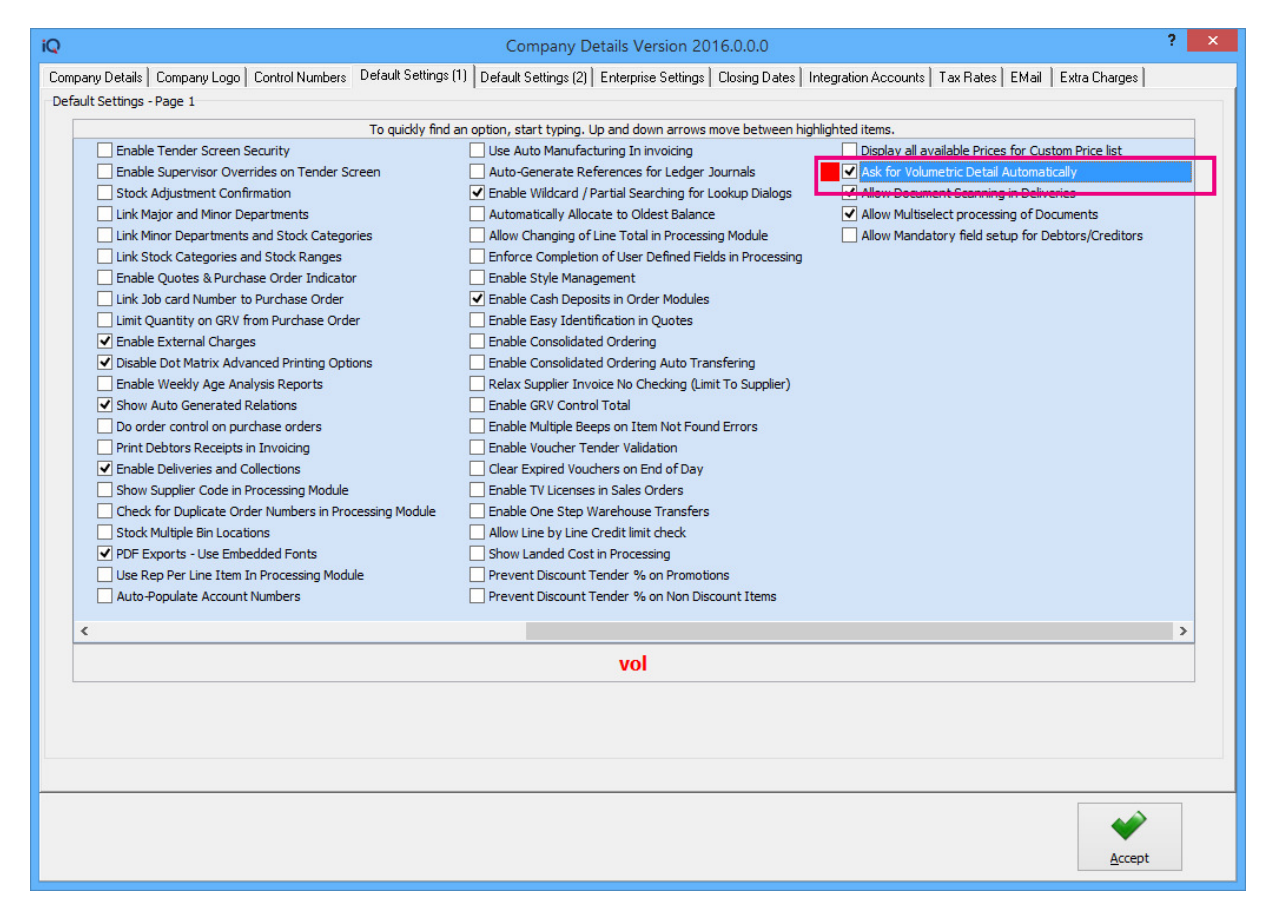

The user must select in which of the processing modules the Volumetrics pop-up screen must appear:

| iQ                                                                                                    | Select Processing Module Version 2016.0.0.0 | ? | ×                                    |
|----------------------------------------------------------------------------------------------------|---------------------------------------------|---|--------------------------------------|
| Invoices and/or Recurring Ch<br>Credit Notes<br>Goods Receiving<br>Returns<br>Purchase Orders<br>Sales Orders<br>Quotes<br>Job Cards | arges                                       |   | <b>&gt; &gt; &gt; &gt; &gt; &gt;</b> |
| Selection<br>ESC C                                                                                                    | ancel F10 Accept                            |   |                                      |

**NOTE**: Volumetrics will not be enabled in Point of Sale (Cash Sales), it will only be available for transactions done through the processing module.

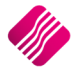

#### **VOLUMETRICS ENABLED**

If the Volumetrics pop-up was enabled and the item was for example set to measure in "Cubes Meters", the following screen will appear once the user gets to the quantity field during processing the selected processing transactions:

| iQ  | Vol        | umetric Details ?           | x |
|-----|------------|-----------------------------|---|
| Cub | es Meters  |                             |   |
|     | Т          | oggle Input Measurement 🛛 🔝 |   |
| C   | Quantity   | 1                           |   |
| L   | .ength (m) | 6                           |   |
|     | Width (m)  | 0.1                         |   |
| ÷   | Height (m) | 0.075                       |   |
|     |            |                             |   |
|     | Cancel     | Accept                      |   |
|     |            |                             |   |

**NOTE**: The Volumetrics setting is **not** a **centralised** or **synchronised** setting. In other words, the user will have to set up the "Ask for Volumetrics Detail Automatically" in each of the companies where it will be used.

**NOTE**: This setting will be implemented as a global company setting. In other words, it will apply to all the stock items on the stock list for the selected company.

#### **STOCK MAINTENANCE**

The user can enter predefined Volumetrics values for each of the Volumetric settings per stock item.

**NOTE**: All existing stock where Volumetrics have been specified, will have to be updated manually. No changes will be made to existing data.

For each of the following Volumetric types, the system will allow the user to capture a default measurement for capturing during processing modules for example invoicing:

- Squares (meters/millimeters) based on the assumption that default holding measurement for squares is meters.
- Linear (meters/millimeters) based on the assumption that default holding measurement for linear is meters.
- Grams, Kilograms and Tons.
- Meters and Millimeters
- Linear Squares (meters and millimeters)

The Volumetric capture screen will provide the user with a conversion (toggle) button between holding and input measurements. This serves for information purposes and ease of use for input.

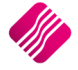

| iQ             | Volumetric Details ?                              | ×iQ                        | V                | olumetric Details            | ? × |
|----------------|---------------------------------------------------|----------------------------|------------------|------------------------------|-----|
| Cubes Meter    | s<br>Toggle Input Measurement 🗔                   |                            | ubes Millimeters | s<br>Toggle Input Measuremen | t 🚛 |
| Quantity       | 1                                                 | 2                          | Quantity         | 1                            |     |
| Length (m      | 1) 6                                              |                            | Length (mm)      | 6000                         |     |
| Width (m)      | 0.1                                               |                            | Width (mm)       | 100                          |     |
| Height (m      | ) 0.075<br>The toggle button<br>changes meters to | for example<br>millimeters | Height (mm)      | 75                           |     |
|                | and vice versa.                                   |                            |                  | *                            |     |
| <u>C</u> ancel | Accept                                            |                            | Cancel           | Accep                        | t   |

From the IQ main menu  $\rightarrow$  Stock  $\rightarrow$  Maintenance  $\rightarrow$  Add (to add new item) or Edit (to change an existing item).

|                         |                  |              |       | Vat Rate                  | 1            |  |
|-------------------------|------------------|--------------|-------|---------------------------|--------------|--|
| Description             | VOLUMETRIC ITEM  | CUBE/M       |       | Store Serial Numbers      | Tick for Yes |  |
| Alternative Description |                  |              |       | Scale Item                | Tick for Yes |  |
| Item Category           | Stock Item       |              | ~     | Report to Item            |              |  |
| Major Department        | 002 v H          | Hardware     |       |                           |              |  |
| Minor Department        | 0008 🗸 E         | Building Mat |       | Under Batch Control       | Tick for Yes |  |
| Categories              | ~                |              |       | Override GRV Label Qty    | Override     |  |
| Ranges                  | ~                |              |       | ABC Classification        | Not Defined  |  |
| Cycle                   | ~                |              |       |                           |              |  |
| Barcode                 | VOL001           |              |       | Exclude from Extra Charge | Tick for Voc |  |
| General Code            |                  |              |       | Cost Allocation on GRV    |              |  |
| Stock Type              |                  |              | ~     |                           |              |  |
| Colour                  | 0 1              | Not Defined  |       | Generic Type              | ~            |  |
| Size                    | 0 1              | Not Defined  |       | Brand                     | ~            |  |
|                         |                  |              |       | Model                     | ~            |  |
| Item on Hold            | Click for Option | s            |       | Technical Specifications  | ~            |  |
| Allow Discount          | Click for Option | s            |       | Supplier Hierarchy        | ~            |  |
|                         |                  |              |       | Supplier Department       | ×            |  |
| Section 7 Exempt        | Tick for Yes     |              |       | Tariff Code               | v            |  |
| DC Item Code            |                  |              |       | Material                  | v            |  |
| Life Time (Days)        |                  |              | 0     | Assembly Type             | ×            |  |
| Storage / BIN Location  |                  |              |       | Import Type               | ~            |  |
| Pack Description        |                  |              |       | Color Detailed            | ~            |  |
| Pack Size               |                  | 0.0          | 00000 | Inco Terms                | ~            |  |
| Unit of Measure         | Cubes Meters     | V Rounding   | 0     | Guarantee Terms           | ~            |  |
| Length 6                | Width            | 0.1 Height   | 0.075 | Buyer                     | ~            |  |
| Disallow Decimals       | Tick to Disa     | low          |       |                           | -            |  |
| Status                  |                  |              |       |                           |              |  |
|                         |                  |              |       |                           |              |  |

NOTE: The system work on the assumption that the default holding measurements for squares and linear is meters.

**IMPORTANT**: Remember to remove the tick to Disallow Decimals when working with Volumetrics.

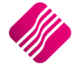

### SELLING PRICES FOR VOLUMETRICS

| )               |                        |                       | Stock Amendr       | ments IQ TRAIN     | IING Version 2                 | 2016.0.0.0                |                        | ?        |
|-----------------|------------------------|-----------------------|--------------------|--------------------|--------------------------------|---------------------------|------------------------|----------|
| Stack Dataila   | Stock Pricing          | ta Ì Multiple Parcedo | Them Suppliant     | Additional Dataila | Acception of the second second | a Transaction His         | taru   Orderina        |          |
| Set in of Stock | Selling Prices         | ita   Murupie barcoue | s   ttem suppliers |                    | Associated Item                | is   mansacuon his        |                        |          |
| Setup of Stock  | C Selling Frices       |                       |                    |                    |                                |                           |                        |          |
|                 |                        |                       |                    |                    |                                |                           |                        |          |
|                 |                        |                       |                    |                    |                                |                           |                        |          |
|                 |                        |                       |                    |                    |                                |                           |                        |          |
|                 | Prices Type            | Exclusive             | Inclusive          | Markup %           | G.P. %                         | Markup %<br>(Latest Cost) | G.P %<br>(Latest Cost) |          |
|                 | Retail Price           | 175.4386              | 200.00             | 0.00               | 100.00                         | 0.00                      | 100.00                 |          |
|                 | Wholesale Price        | 0.0000                | þ.oo               |                    |                                | a ·                       |                        |          |
|                 | Price 3                | 0.0000                | 0.00               | The                | e Retail Selli                 | ng Prices wil             | i be calculated @ R    | x/       |
|                 | Prce 4                 | 0.0000                | 0.00               | (Vc                | olumetric va                   | lues)                     |                        |          |
|                 | Alternative Price 3    | 0.0000                | 0.00               |                    |                                |                           |                        |          |
|                 | Alternative Price 4    | 0.0000                | 0.00               | 0.00               | 0.00                           | 0.00                      | 0.00                   |          |
|                 | Alternative Price 5    | 0.0000                | 0.00               | 0.00               | 0.00                           | 0.00                      | 0.00                   |          |
|                 | Alternative Price 6    | 0.0000                | 0.00               | 0.00               | 0.00                           | 0.00                      | 0.00                   |          |
|                 | Alternative Price 7    | 0.0000                | 0.00               | 0.00               | 0.00                           | 0.00                      | 0.00                   |          |
|                 | Alternative Price 8    | 0.0000                | 0.00               | 0.00               | 0.00                           | 0.00                      | 0.00                   |          |
|                 |                        |                       |                    |                    |                                |                           |                        |          |
| Recommen        | ided Retail Based On : |                       |                    |                    | Pricing                        |                           |                        |          |
|                 | * Recommended G.P %    | Not Assigned          |                    |                    | De                             | commended CD%             |                        | 0.00     |
| 0               | Cost Level 1           | 0.00                  | Average Cost       | 0                  | 00 Pr                          | ice Variant Group         |                        | 0.00     |
|                 | Cost Level 2           | 0.00                  | Latest Cost        | 0.                 | 00                             | Unit Cost                 | •                      | 0.0000   |
| 0               | Cost Level 3           | 0.00                  | Base Cost          | 0.                 | 00                             | Future Cost               |                        | 0.00     |
| 0               | Cost Level 4           | 0.00                  | Future Cost        | 0.                 | 00                             |                           |                        |          |
| 0               | Cost Level 5           | 0.00 F                | Previous Cost      | 0.                 | 00                             |                           |                        |          |
|                 |                        | Ν                     | lanager Cost       | 0.                 | 00                             |                           |                        |          |
|                 |                        |                       |                    |                    |                                |                           |                        |          |
|                 |                        |                       |                    |                    |                                |                           |                        |          |
|                 |                        |                       |                    |                    |                                |                           |                        |          |
|                 |                        |                       |                    |                    |                                |                           |                        |          |
|                 |                        |                       |                    |                    |                                |                           |                        |          |
|                 |                        |                       |                    |                    |                                |                           |                        |          |
|                 |                        |                       |                    |                    |                                |                           |                        |          |
|                 |                        |                       |                    |                    |                                |                           |                        | <b>V</b> |
| Show Hints      |                        |                       |                    |                    |                                |                           |                        | Accept   |
|                 |                        |                       |                    |                    |                                |                           |                        |          |

#### **UNIT OF MEASURE**

**NOTE**: The user must take great care when using millimeter or milliliter units to measure stock items in.

Select the appropriate Unit of Measure from the dropdown arrow at the end of the field.

#### ROUNDING

The user has the option to enter a predefined rounding factor for Volumetric measurements to be used during calculations.

Rounding will be supported as follows:

- UNITS Not applicable
- SQUARES (length x width) round both length and width to default measurement
- CUBES (length x width x height) round length, width and height to default measurement
- LINEAR (lengths x parts) round length to default measurement
- GRAMS (weight in grams) round to nearest x grams
- KILOGRAMS (weight in kilograms) round to nearest x kilograms
- MILLIMETERS (length in millimeters) round to nearest x millimeters
- METERS (length in metes) round to nearest x meters
- MILLILITERS (volume in milliliters) round to nearest x milliliters
- LITERS (volume in liters) round to nearest x liters

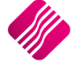

- LINEAR SQUARES METERS round length and width to nearest x meters
- LINEAR SQUARES MILLIMETERS round length and width to nearest x millimeters

**NOTE**: A single rounding factor will be used for both the length and width attributes. Each attribute will not have its own rounding attribute.

#### LENGTH, WIDTH, HEIGHT, VOLUME & WEIGHT

Predefined default measurements can be captured for each of the above-mentioned fields.

#### **DISALLOW DECIMALS**

Remove the tick from the "Disallow Decimals" field, when the units to measure are in meters, liters or kilograms.

|                         | VOL001        |                                  |         | Default Line Rep          | ¥            |   |
|-------------------------|---------------|----------------------------------|---------|---------------------------|--------------|---|
|                         |               |                                  |         | Vat Rate                  | 1            |   |
| Description             | VOLUMETRIC IT | TEM CUBE/M                       |         | Store Serial Numbers      | Tick for Yes |   |
| Alternative Description |               |                                  |         | Scale Item                | Tick for Yes |   |
| Item Category           | Stock Item    |                                  | ~       | Report to Item            |              |   |
| Major Department        | 002           | ✓ Hardware                       |         |                           |              |   |
| Minor Department        | 0008          | <ul> <li>Building Mat</li> </ul> |         | Under Batch Control       | Tick for Yes |   |
| Categories              |               | <b>v</b>                         |         | Override GRV Label Qty    | Override     |   |
| Ranges                  |               | ×                                |         | ABC Classification        | Not Defined  | - |
| Cycle                   |               | v                                |         |                           |              |   |
| Barcode                 | VOL001        |                                  |         | Exclude from Extra Charge | Tick for Yos |   |
| General Code            |               |                                  |         | Cost Allocation on GRV    |              |   |
| Stock Type              |               |                                  | ~       |                           |              |   |
| Colour                  | 0 .           | ✓ Not Defined                    |         | Generic Type              | ~            |   |
| Size                    | 0             | ✓ Not Defined                    |         | Brand                     | ~            |   |
|                         |               |                                  |         | Model                     | ×            |   |
| Item on Hold            | Click for Op  | tions                            |         | Technical Specifications  | ¥            |   |
| Allow Discount          | Click for Op  | tions                            |         | Supplier Hierarchy        | ~            |   |
|                         |               |                                  |         | Supplier Department       | ¥            |   |
| Section 7 Exempt        | Tick for Yes  |                                  |         | Tariff Code               | ¥            |   |
| DC Item Code            |               |                                  |         | Material                  | ~            |   |
| Life Time (Days)        |               |                                  | 0       | Assembly Type             | ~            |   |
| Storage / BIN Location  |               |                                  |         | Import Type               | ~            |   |
| Pack Description        |               |                                  |         | Color Detailed            | ~            |   |
| Pack Size               |               |                                  | 0.00000 | Inco Terms                | ~            |   |
|                         | Cubes Meters  | V Rounding                       | 0       | Guarantee Terms           | ~            |   |
| Unit of Measure         |               | 0.1 Height                       | 0.075   | Buyer                     | ~            |   |
| Unit of Measure         | Width         |                                  |         |                           | - L          |   |
| Unit of Measure         | Width         | isallow                          |         |                           |              |   |

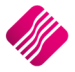

## PROCESSING

If the "Ask for Volumetric Detail Automatically" option has been enabled in the Company's Default settings (1), the Volumetrics screen will pop-up automatically once the cursor reaches the quantity field for any Volumetrics item.

| iQ             | Volumetric Details ? ×                |
|----------------|---------------------------------------|
| Cubes Meters   |                                       |
|                | Toggle Input Measurement 🛛 💭          |
| Quantity       | 2                                     |
| Length (m)     | 6                                     |
| Width (m)      | 0.1                                   |
| Height (m)     | 0.075                                 |
|                |                                       |
|                | · · · · · · · · · · · · · · · · · · · |
| <u>C</u> ancel | Accept                                |
|                |                                       |

**NOTE**: If there were any default measurements captured for the item (in Stock Maintenance), these values will automatically be populated in the Volumetric Details. These values can however be override with different values.

| iQ                           | IQ Enter                         | prise: IQ TRAINING - [Goods Receiving Vers | sion 2016.0.0.0] 🗕 🗇 🗙                        |
|------------------------------|----------------------------------|--------------------------------------------|-----------------------------------------------|
| Processing Debtors Creditors | Stock Ledger Utilities Support   | Point of Sale CRM Windows Help             | Shortcuts – 🖝 🗙                               |
| Account Details              | GRV Details                      | Additional Details                         | Stock Item Detail Totals                      |
| Account No XYZ001 V          | GRV Date 05/05/2016 💌            | Store Department                           | , Item Code VOL001                            |
| Name and Address Details     | Orig. Doc Date 05/05/2016 -      | Source Document Not Applicable             | Description VOLUMETRIC ITEM CUBE/M            |
| XYZ Wholesalers              | GRV Number                       |                                            | Pack Size 0                                   |
| 45 Gordon Avenue             | Delivery Method                  |                                            | Pack Description                              |
| Stellenbosch                 | Order Number                     |                                            | Department 002                                |
| 7600 🗸                       |                                  |                                            | Group Code 0008 Internal Order No             |
|                              |                                  | Volumetrics                                | Sales Orders 4.5                              |
| Tel                          | Supplier Invoice No XYZINV986725 | Quantity 2                                 | Purchase Orders 0 Goods Total 10.35           |
| Email xyz@somewhere.co.za    | GRV Memo                         | Lenght 6                                   | Deliveries 0 Discount Amnt 0.00               |
| GRV Disc % 0.00              | Delivery Note No                 | Width 0.1                                  | Current Stock 0 Vat Amount 1.45               |
|                              |                                  | Height 0.075                               | Regular Supplier Total Quantity 0.09          |
| Code Descrip                 | tion                             | Type Unit Price Additio                    | onal Cost (Excl) Qty Warehouse Disc % Total ^ |
| VOLUN                        | ETRIC ITEM CUBE/M                | CP 115.00                                  | 0.090 0 3 0.00 10.35                          |

The Qty and Total (line Total) fields will display the calculated values for the item. Each Volumetric item's information will be displayed in the little block above. Click on each item to see the measurements for that specific item.

If the "Ask for Volumetric Detail Automatically" option has not been enabled in the Company's Default settings (1) or to make amendments to already confirmed measurement data, the dropdown arrow in the quantity field must be used to enter measurement data.

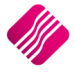

## STOCK TAKE

The user has the option to **Enable** Volumetric Detail, when a new Stock Take is setup. This option allows the user to Enable Volumetric Detail only on the Stock Take bin locations or departments where they are required.

#### STOCK TAKE SETUP

|                  | Setup Options                                                                       |                                             |   |    |
|------------------|-------------------------------------------------------------------------------------|---------------------------------------------|---|----|
|                  | Consider the Charles The                                                            |                                             |   |    |
|                  | Complete Stock Ta                                                                   | ake                                         |   |    |
|                  | O Department Stock                                                                  | Take                                        |   |    |
|                  |                                                                                     |                                             |   |    |
|                  | Location                                                                            | 001 Warehouse A001                          | ~ |    |
|                  | Track Lay-byes (Only if                                                             | f stock is removed from the floor)          |   |    |
|                  | Track Work In Progress                                                              | s (Only if stock is removed from the floor) |   |    |
|                  | Track Deliveries and Co                                                             | ollections (Only for stock still on floor)  | • |    |
|                  | Populate Count Quanti                                                               | ity With Available Stock Only               |   |    |
|                  | Write Off All Items NOT                                                             | T Counted                                   |   |    |
|                  | Place NOT Counted Ite                                                               | ams On Hold                                 |   |    |
|                  | Hide Onhand & Avail Or                                                              | Inhand Columns                              |   |    |
|                  | Automatically Lipdate /                                                             | Maintain Bin Locations                      |   |    |
|                  | Enable Volumetric Deta                                                              | al                                          | ✓ |    |
|                  | Show Sell Price                                                                     |                                             | ~ |    |
|                  | Finalization Date                                                                   | Stock Take Start Date                       | ~ |    |
|                  | Cost Price that will be u<br>calculate stock gain/los<br>the stock take is finalise | ised to Average Cost<br>iss when<br>ed      | ~ |    |
|                  |                                                                                     |                                             |   |    |
| Supervisor Logon |                                                                                     | Cancel                                      |   | Qk |

Tick the box next to "Enable Volumetric Detail" and click on OK to finalise the Setup of the Stock Take.

All stock will be counted as normal and captured as normal, but as soon as the user reaches the Count Quantity field for the Volumetrics item, the Volmetrics capturing screen will pop-up to enable capturing of specific measurements. The system will then use these measurements to calculate the quantity as displayed in the Stock count.

|                                    |                               |           | Physical St   | ock Take Version 2016.0.0.0            |           |                               | ? ×                               |
|------------------------------------|-------------------------------|-----------|---------------|----------------------------------------|-----------|-------------------------------|-----------------------------------|
|                                    | Sort Order                    | С         | apture Paran  | neters                                 | Volumetri | ics                           | aptured Storage / Bin / Countshee |
|                                    | Unsorted                      | Б         | nter The Stor | age / Bin Location / Countsheet Number | Quantity  | 3                             |                                   |
|                                    | O Item Code                   | Ē         | 1             |                                        |           |                               |                                   |
| ()Potail                           |                               |           | •             |                                        | Lenght    | 6                             |                                   |
| Vnetall                            |                               | E         | Enable Import | of Zero Quantity                       | Width     | 0.1                           |                                   |
| ENTERPRISE                         | ODescription                  | D         | isable Check  | ing on Duplicate Items                 |           |                               |                                   |
|                                    | Major Department              |           |               | _                                      | Height    | 0.075                         |                                   |
|                                    | O Minor Department            |           |               |                                        |           |                               |                                   |
|                                    |                               |           |               | L                                      |           |                               |                                   |
| ock Take Items                     |                               |           |               |                                        |           |                               |                                   |
|                                    |                               | iQ        |               | Volumetric Details 🥤 🍊 🔼               |           |                               |                                   |
|                                    |                               | 0         | ibes Meters   |                                        |           |                               |                                   |
| Item Lode Description              | n                             | -         |               |                                        | Ava       | allable Unhand   Marked Price |                                   |
| VOL001 VOLUMETR                    | RIC ITEM CUBE/M               |           |               | Toggle Input Measurement               | 0         | -4.5                          | 72 💌                              |
| 999980 Testing1                    |                               |           | Quantity      |                                        | 0         | 0                             |                                   |
| 999981 Testing2                    |                               |           | Quantity      |                                        | 0         | 0                             | 0                                 |
| 999962 Testing5                    |                               |           | Length (m)    | 6                                      | 0         | 0                             | 10                                |
| 000094 Testing5                    |                               |           |               |                                        | 0         | 0                             | 10                                |
| 000085 Testing5                    |                               |           | Width (m)     | 0.1                                    | 0         | 0                             | 0                                 |
| 999986 Testing7                    |                               |           |               |                                        | 0         | 0                             | 0                                 |
| 999987 Testing8                    |                               |           | Height (m)    | 0.075                                  | 0         | 0                             | 0                                 |
| 999988 Testing9                    |                               |           |               |                                        | 0         | 0                             | 0                                 |
| 999989 Testing 10                  |                               | 1         |               |                                        | 0         | 0                             | 0                                 |
| 999990 Testing11                   |                               |           |               | ✓                                      | 0         | 0                             | 0                                 |
| 999991 Testing12                   |                               |           | Cancel        | Accept                                 | 0         | 0                             | 0                                 |
| 999992 Testing 13                  |                               |           | Gander        | Accept                                 | 0         | 0                             | 0                                 |
| 999993 Testing14                   |                               |           |               | 541                                    | 0         | 0                             | 0                                 |
| 999994 Testing15                   |                               | 002       |               |                                        | 0         | 0                             | 0                                 |
| MON001 Monitor LE                  | D 23 "" - Serial Number Item  | 002       | 0002          | 2                                      | 0         | 0                             | 0                                 |
| RC002 Armed Res                    | spons                         | 002       | 0002          | FR1                                    | 0         | 0                             | 0                                 |
| JCI001 Job Card S                  | Stock Item - 1                | 002       | 0002          | 1                                      | 0         | 0                             | -5 🗸                              |
| ecord Count: 30                    |                               |           |               |                                        |           |                               |                                   |
|                                    |                               |           |               |                                        |           |                               |                                   |
| r the stock code, press ESC to exi | t or press CTRL + DEL to dele | te a line |               |                                        |           |                               |                                   |
|                                    |                               |           |               |                                        |           |                               |                                   |
|                                    |                               |           |               |                                        |           |                               | 9 🖌                               |
| Search Import a Dans               | Import all data for Pi        | -         | Import a Da   | Delate Record                          | Tonnart C | Conned Data Report            | Ontions Shue                      |
| Search Import a Rand               | import all data for Bi        |           | inport a De   | parunent <u>D</u> elete Record         | Import    | Scanned Data Report           | opuons save                       |

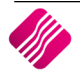

After capturing the stock quantities, the user click on the volumetrics items and the measurements will be displayed in the top right half of the screen, as seen above.

To see the measurements for the next volumetrics item, move the cursor to the specific item and the captured measurements for that item will be displayed.

--- End of document ---

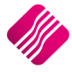